## McAfee, Inc.

Firewall Enterprise Control Center HW Version: FWE-C1015, FWE-C2050, FWE-C3000; FW Version: 5.2.0

## FIPS 140-2 Non-Proprietary Security Policy

FIPS Security Level: 2 Document Version: 1.2

Prepared for:

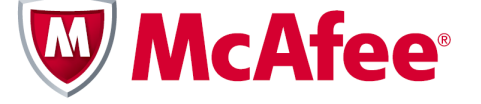

**McAfee, Inc.** 2821 Mission College Blvd. Santa Clara, CA 95054 United States of America

Phone: (408) 988-3832 Email: <u>info@mcafee.com</u> <u>http://www.mcafee.com</u> Prepared by:

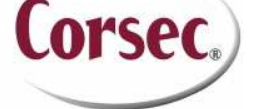

Corsec Security, Inc. 13135 Lee Jackson Memorial Hwy., Suite 220 Fairfax, VA 22033 United States of America

> Phone: (703) 267-6050 Email: <u>info@corsec.com</u> http://www.corsec.com

## Table of Contents

| INT  | RODU                                                                                                    |                                                                                                    |                                                                                                    |  |
|------|----------------------------------------------------------------------------------------------------|----------------------------------------------------------------------------------------------------|----------------------------------------------------------------------------------------------------|--|
| 1.1  | PURPC                                                                                                    | DSE                                                                                                    | 4                                                                                                    |  |
| 1.2  | Refere                                                                                                    | ENCES                                                                                                    | 4                                                                                                    |  |
| 1.3  | Docu                                                                                                    | IMENT ORGANIZATION                                                                                                    | 4                                                                                                    |  |
| FIRI | FWΔII                                                                                                    | I ENTERPRISE CONTROL CENTER                                                                                                    | 5                                                                                                    |  |
| 21   |                                                                                                    |                                                                                                    | 5                                                                                                    |  |
| 2.1  | 211                                                                                                    | Firewall Enterprise Control Center Appliances                                                                                                    | 5                                                                                                    |  |
|      | 212                                                                                                    | Architecture Overview                                                                                                    |                                                                                                    |  |
| 22   | MODU                                                                                                    |                                                                                                    | 7                                                                                                    |  |
| 23   | MODU                                                                                                    | ILE INTERFACES                                                                                                    | 8                                                                                                    |  |
| 2.4  | ROLES                                                                                                    | AND SERVICES                                                                                                    | 9                                                                                                    |  |
|      | 2.4.1                                                                                                    | Crybto Officer Role                                                                                                    |                                                                                                    |  |
|      | 2.4.2                                                                                                    | User Role                                                                                                    |                                                                                                    |  |
|      | 2.4.3                                                                                                    | Authentication                                                                                                    |                                                                                                    |  |
| 2.5  | Physic                                                                                                    | CAL SECURITY                                                                                                    |                                                                                                    |  |
| 2.6  | 6 OPERATIONAL ENVIRONMENT.                                                                                    |                                                                                                    |                                                                                                    |  |
| 2.7  | CRYPT                                                                                                    | OGRAPHIC KEY MANAGEMENT                                                                                                    |                                                                                                    |  |
| 2.8  | SELF-TESTS                                                                                                    |                                                                                                    |                                                                                                    |  |
|      | 2.8.1                                                                                                    | Power-Up Self-Tests                                                                                                    |                                                                                                    |  |
|      | 2.8.2                                                                                                    | Conditional Self-Tests                                                                                                    |                                                                                                    |  |
|      | 2.8.3                                                                                                    | Critical Functions Self-Tests                                                                                                    |                                                                                                    |  |
| 2.9  | MITIGA                                                                                                    | ATION OF OTHER ATTACKS                                                                                                    | 25                                                                                                    |  |
| SEC  |                                                                                                    | OPERATION                                                                                                    |                                                                                                    |  |
| 3.1  |                                                                                                    | nd User Guidance                                                                                                    |                                                                                                    |  |
|      | 3.1.1                                                                                                    | Initial Setup                                                                                                    |                                                                                                    |  |
|      | 3.1.2                                                                                                    | Initialization                                                                                                    |                                                                                                    |  |
|      | 3.1.3                                                                                                    | Configure FIPS settings                                                                                                    |                                                                                                    |  |
|      | 3.1.4                                                                                                    | Zeroization                                                                                                    |                                                                                                    |  |
|      | 3.1.5                                                                                                    | Installation of Secure Front Bezel                                                                                                    |                                                                                                    |  |
|      | 3.1.6                                                                                                    | Placement of Tamper-Evident Seals                                                                                                    |                                                                                                    |  |
|      | 3.1.7                                                                                                    | Module's Mode of Operation                                                                                                    |                                                                                                    |  |
| ACF  | RONY                                                                                                    | MS                                                                                                    |                                                                                                    |  |
|      | INT<br>1.1<br>1.2<br>1.3<br>FIRI<br>2.1<br>2.2<br>2.3<br>2.4<br>2.5<br>2.6<br>2.7<br>2.8<br>2.9<br>SEC<br>3.1 | INTRODU<br>1.1 PURPC<br>1.2 REFERI<br>1.3 DOCU<br>FIREWAL<br>2.1 OVER<br>2.1.1<br>2.1.2<br>2.2 MODU<br>2.3 MODU<br>2.4 ROLES<br>2.4.1<br>2.4.2<br>2.4.3<br>2.5 PHYSIC<br>2.6 OPERA<br>2.7 CRYPT<br>2.8 SELF-T<br>2.8.1<br>2.8.2<br>2.8.3<br>2.9 MITIGA<br>SECURE C<br>3.1 CO AU<br>3.1.1<br>3.1.2<br>3.1.3<br>3.1.4<br>3.1.5<br>3.1.6<br>3.1.7<br>ACRONYI | INTRODUCTION         1.1       PURPOSE         1.2       REFERENCES         1.3       DOCUMENT ORGANIZATION         FIREWALL ENTERPRISE CONTROL CENTER         2.1       OVERVIEW         2.1.1       Firewall Enterprise Control Center Appliances         2.1.2       Architecture Overview         2.2       MODULE SPECIFICATION         2.3       MODULE INTERFACES         2.4       ROLES AND SERVICES         2.4.1       Crypto Officer Role         2.4.2       User Role         2.4.3       Authentication         2.5       PHYSICAL SECURITY         2.6       OPERATIONAL ENVIRONMENT.         2.7       CRYPTOGRAPHIC KEY MANAGEMENT         2.8       SELF-TESTS         2.8.1       Power-Up Self-Tests         2.8.2       Conditional Self-Tests         2.8.3       Critical Functions Self-Tests         2.8.3       Critical Functions Self-Tests         2.9       MITIGATION OF OTHER ATTACKS         SECURE OPERATION         3.1       CO AND USER GUIDANCE         3.1.1       Initialization         3.1.2       Initialization         3.1.3       Configure FIPS settings |  |

## Table of Figures

| FIGURE I – FIREWALL ENTERPRISE CONTROL CENTER ARCHITECTURE                  | 6  |
|-----------------------------------------------------------------------------|----|
| FIGURE 2 – C1015 CONTROL CENTER                                             | 7  |
| FIGURE 3 – C2050/C3000 CONTROL CENTER                                       | 7  |
| FIGURE 4 – C1015 FRONT PANEL                                                | 8  |
| FIGURE 5 – C1015 REAR PANEL PHYSICAL INTERFACES                             | 8  |
| FIGURE 6 – C2050/C3000 FRONT PANEL                                          | 9  |
| FIGURE 7 – C2050/C3000 REAL PANEL PHYSICAL INTERFACES                       | 9  |
| Figure 8 – Control Center Tamper-Evident Seals                              | 13 |
| FIGURE 9 – C1015 TAMPER-EVIDENT SEAL PLACEMENT (TOP)                        | 13 |
| FIGURE 10 – C1015 TAMPER-EVIDENT SEAL PLACEMENT (BOTTOM)                    | 14 |
| FIGURE II – C2050/C3000 TAMPER-EVIDENT SEAL PLACEMENT (TOP)                 | 14 |
| FIGURE 12 - C2050/C3000 TAMPER-EVIDENT SEAL PLACEMENT (BOTTOM)              | 14 |
| FIGURE 13 - C2050/C3000 POWER SUPPLY TAMPER-EVIDENT SEAL PLACEMENT (BOTTOM) | 15 |
| FIGURE 14 – C1015 SECURITY BAFFLE PLACEMENT                                 | 15 |
| FIGURE 15 – C2050 SECURITY BAFFLE PLACEMENT                                 | 15 |

McAfee Firewall Enterprise Control Center

Page **2** of 32

| 16 |
|----|
|    |

### List of Tables

| Table I – Security Level Per FIPS 140-2 Section                              | 7  |
|------------------------------------------------------------------------------|----|
| Table 2 – C1015 FIPS 140-2 Logical Interface Mappings                        | 8  |
| TABLE 3 – C2050/C3000 FIPS 140-2 LOGICAL INTERFACE MAPPINGS                  | 9  |
| TABLE 4 – CO SERVICES                                                        | 10 |
| TABLE 5 – USER SERVICES                                                      | н  |
| Table 6 – Authentication Mechanism Strength                                  | 12 |
| TABLE 7 – CRYPTO-J FIPS-APPROVED ALGORITHM IMPLEMENTATIONS                   | 16 |
| TABLE 8 – OPENSSL FIPS-APPROVED ALGORITHM IMPLEMENTATIONS                    | 17 |
| TABLE 9 – LIST OF CRYPTOGRAPHIC KEYS, CRYPTOGRAPHIC KEY COMPONENTS, AND CSPS | 19 |
| Table 10 – Acronyms                                                          | 30 |

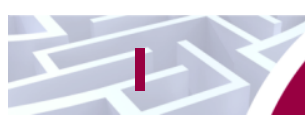

# Introduction

## I.I Purpose

This is a non-proprietary Cryptographic Module Security Policy for the Firewall Enterprise Control Center from McAfee, Inc.. This Security Policy describes how the Firewall Enterprise Control Center meets the security requirements of Federal Information Processing Standards (FIPS) Publication 140-2, which details the U.S. and Canadian Government requirements for cryptographic modules. More information about the FIPS 140-2 standard and validation program is available on the National Institute of Standards and Technology (NIST) and the Communications Security Establishment Canada (CSEC) Cryptographic Module Validation Program (CMVP) website at <a href="http://csrc.nist.gov/groups/STM/cmvp">http://csrc.nist.gov/groups/STM/cmvp</a>.

This document also describes how to run the module in a secure FIPS-Approved mode of operation. This policy was prepared as part of the Level 2 FIPS 140-2 validation of the module. The Firewall Enterprise Control Center is referred to in this document as Control Center crypto-module, or the module.

## I.2 References

This document deals only with operations and capabilities of the module in the technical terms of a FIPS 140-2 cryptographic module security policy. More information is available on the module from the following sources:

- The McAfee website (http://www.mcafee.com) contains information on the full line of products from McAfee.
- The CMVP website (<u>http://csrc.nist.gov/groups/STM/cmvp/documents/140-1/140val-all.htm</u>) contains contact information for individuals to answer technical or sales-related questions for the module.

## I.3 Document Organization

The Security Policy document is one document in a FIPS 140-2 Submission Package. In addition to this document, the Submission Package contains:

- Vendor Evidence document
- Finite State Model document
- Other supporting documentation as additional references

This Security Policy and the other validation submission documentation were produced by Corsec Security, Inc. under contract to McAfee. With the exception of this Non-Proprietary Security Policy, the FIPS 140-2 Submission Package is proprietary to McAfee and is releasable only under appropriate non-disclosure agreements. For access to these documents, please contact McAfee.

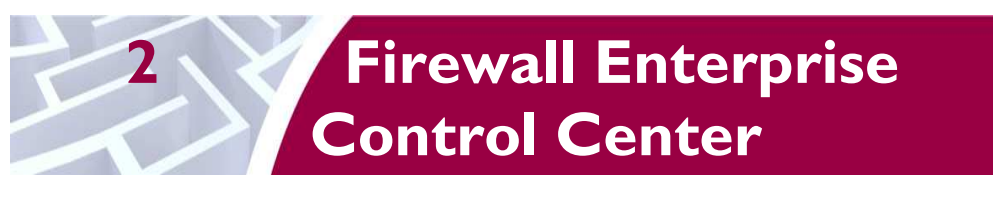

## 2.1 Overview

Firewall Enterprise Control Center provides a central interface for simplifying the management of multiple McAfee Firewall Enterprise appliances.

Control Center enables scalable centralized management and monitoring of the McAfee Firewall Enterprise solutions, allowing network administrators to centrally define firewall policy, deploy updates, inventory their firewall products, generate reports, and demonstrate regulatory compliance. The Control Center solution allows network administrators to fully mange their firewall solutions from the network edge to the core.

Control Center can also be used to centrally monitor Firewall Enterprise audit stream data, providing a high level overview of network activity and behavior, which can be further filtered to individual appliances, devices, groups, and users. For geographically diverse or multi-tenant deployments, Control Center allows network administrators to define Configuration Domains, and segment firewall policies between them.

Network administrators access Control Center server functionality in several ways. Primary management of the solution is done via the Control Center Client Application (also referred as GUI<sup>1</sup>), which is designed to run on an administrator's workstation. Additionally, subsets of management functionality including reporting and status monitoring are exported to McAfee's ePolicy Orchestrator via a common Application Programming Interface (API).

### 2.1.1 Firewall Enterprise Control Center Appliances

McAfee offers three variations of Firewall Enterprise Control Center hardware appliances. The lower end C1015 Control Center is a 1U chassis and is capable of managing up to fifteen Firewall Enterprise appliances. The C2050 Control Center appliance is a 1U chassis with a RAID<sup>2</sup>1 hard drive set up and is capable of managing up to fifty Firewall Enterprise appliances. Lastly, the C3000 Control Center appliance is a 1U chassis with a RAID5 hard drive set up and is capable of managing 100 Firewall Enterprise appliances. The C3000 is also upgradable to manage an unlimited amount of Firewall Enterprise appliances.

Firewall Enterprise Control Center is also available as a virtual appliance, capable doing everything the physical hardware appliances can do. A separate Security Policy is available for the Control Center Virtual Appliance detailing how it meets the security requirements laid out by FIPS PUB 140-2.

### 2.1.2 Architecture Overview

The Control Center Server firmware is hosted on CGLinux secured by McAfee using RSBAC<sup>3</sup>, an opensource access control framework. The firmware is divided into five components which represent distinct functionality of the Control Center Server:

• Auditing – Control Center can store audit data both locally in the file system and remotely on a secure Syslog server. Configuration of auditing behavior is conducted by an administrator using the Control Center Client Application.

Page **5** of 32

© 2012 McAfee, Inc.

<sup>&</sup>lt;sup>1</sup> GUI – Graphical User Interface

<sup>&</sup>lt;sup>2</sup> RAID – Redundant Array of Independent Disks

<sup>&</sup>lt;sup>3</sup> RSBAC – Rule Set Based Access Control

McAfee Firewall Enterprise Control Center

This document may be freely reproduced and distributed whole and intact including this copyright notice.

- Tomcat Tomcat is used to facilitate communication between the Control Center server and its Client Application or firewalls within its domain.
- Database A PostgreSQL database used to store policy and configuration data.
- DCS The Data Collection Server (DCS) is used to gather alerts from the Control Center and the firewalls. The UTT<sup>4</sup> client of the firewall sends alerts over an SSL connection to the UTT server of the server listening on port 9006.
- Control Center Features The management functionality provided to the Control Center Client includes Control Center Server and firewall backup and restore operations, provisioning of configuration domains and HA<sup>5</sup> topologies, firmware updates, the ePolicy Orchestrator extension, and the security event manager.

Figure 1 shows the basic architecture of a Control Center deployment. The red dotted line indicates the cryptographic module boundary.

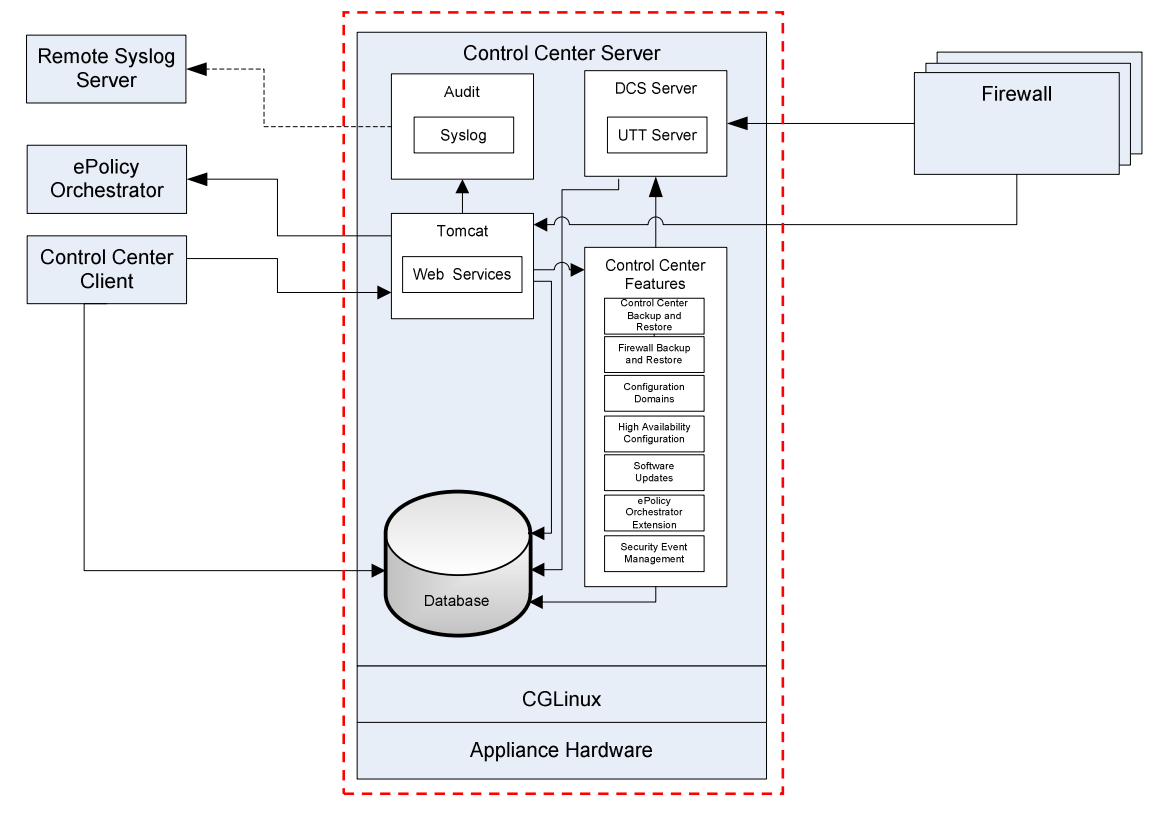

Figure I – Firewall Enterprise Control Center Architecture

McAfee Firewall Enterprise Control Center

Page **6** of 32

 <sup>&</sup>lt;sup>4</sup> UTT – User Datagram Protocol (UDP) over Transmission Control Protocol (TCP) Tunnel
 <sup>5</sup> HA - High Availability

<sup>© 2012</sup> McAfee, Inc.

The Firewall Enterprise Control Center is validated at the following FIPS 140-2 Section levels, shown in Table 1:

| Section | Section Title                             | Level |
|---------|-------------------------------------------|-------|
| I       | Cryptographic Module Specification        | 2     |
| 2       | Cryptographic Module Ports and Interfaces | 2     |
| 3       | Roles, Services, and Authentication       | 2     |
| 4       | Finite State Model                        | 2     |
| 5       | Physical Security                         | 2     |
| 6       | Operational Environment                   | N/A   |
| 7       | Cryptographic Key Management              | 2     |
| 8       | EMI/EMC <sup>6</sup>                      | 2     |
| 9       | Self-tests                                | 2     |
| 10      | Design Assurance                          | 2     |
| 11      | Mitigation of Other Attacks               | N/A   |

Table I – Security Level Per FIPS 140-2 Section

## 2.2 Module Specification

The Firewall Enterprise Control Center (HW Version: FWE-C1015, FWE-C2050, FWE-C3000; FW Version: 5.2.0) is a hardware module with a multiple-chip standalone embodiment. The overall security level of the module is level 2. The physical cryptographic boundary of the Firewall Enterprise Control Center is defined by the hard metal casing making up the physical embodiment of each individual server chassis. The dotted line in Figure 1 indicates the cryptographic boundary of the module.

Figure 2 and Figure 3 show pictures of the C1015, C2050, and C3000 Control Centers respectively.

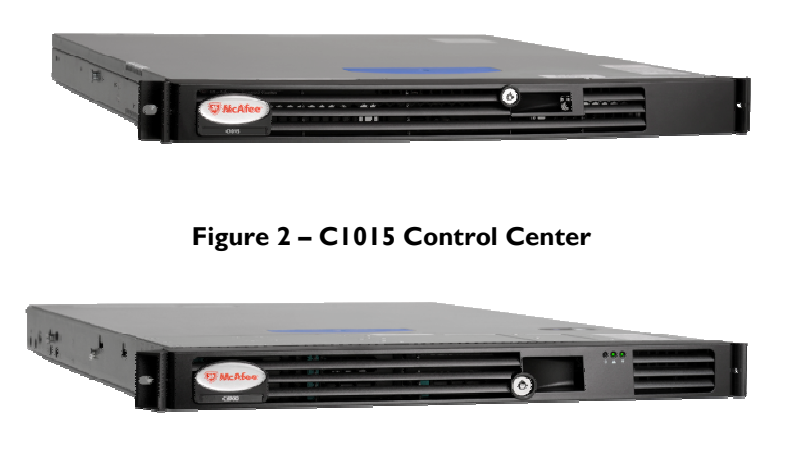

Figure 3 – C2050/C3000 Control Center

Page **7** of 32

© 2012 McAfee, Inc.

<sup>&</sup>lt;sup>6</sup> EMI/EMC – Electromagnetic Interference / Electromagnetic Compatibility McAfee Firewall Enterprise Control Center

### **2.3 Module Interfaces**

The C1015, C2050, and C3000 cryptographic modules' physical ports can be categorized into the following logical interfaces defined by FIPS 140-2:

- Data Input Interface
- Data Output Interface
- Control Input Interface
- Status Output Interface

Physical interfaces for the C1015 Control Center are described in Table 2 and shown in Figure 4 and Figure 5. The procedure for attaching the required security bezel to the front panel of the module is outlined in the Crypto Officer Guidance in Section 3 of this document. The USB<sup>7</sup> ports will only support Control Input while the module is running in FIPS-Approved mode of operation.

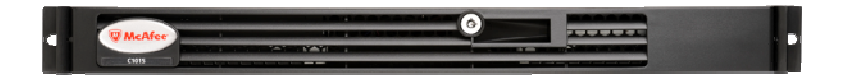

Figure 4 – C1015 Front Panel

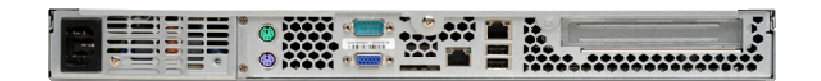

Figure 5 – C1015 Rear Panel Physical Interfaces

| Physical<br>Port/Interface              | Quantity | FIPS 140-2 Interface                                                                              |
|-----------------------------------------|----------|---------------------------------------------------------------------------------------------------|
| NIC <sup>8</sup> (10/100/1000)<br>Ports | 2        | <ul> <li>Data Input</li> <li>Data Output</li> <li>Control Input</li> <li>Status Output</li> </ul> |
| PS/2 Port                               | 2        | Control Input                                                                                     |
| Serial Port (DB-9)                      | I        | <ul><li>Data Input</li><li>Control Input</li></ul>                                                |
| USB                                     | 2        | Control Input                                                                                     |
| Video Connector                         | I        | Status Output                                                                                     |
| LED                                     | 9        | Status Output                                                                                     |
| Power Interface                         | I        | Power Input                                                                                       |

Table 2 – C1015 FIPS 140-2 Logical Interface Mappings

<sup>7</sup> USB – Universal Serial Bus

McAfee Firewall Enterprise Control Center

Page **8** of 32

© 2012 McAfee, Inc.

<sup>&</sup>lt;sup>8</sup> NIC – Network Interface Controller

Physical interfaces for the C2050 and C3000 Control Centers are described in Table 3 and shown in Figure 6 and Figure 7. Attaching the required security bezel to the front panel of the modules is outlined in the Crypto Officer Guidance in Section 3 of this document. The USB ports will only support Control Input while the module is running in FIPS-Approved mode of operation.

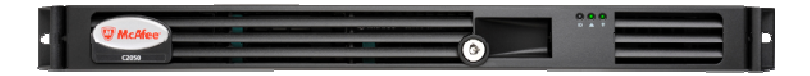

Figure 6 - C2050/C3000 Front Panel

Figure 7 – C2050/C3000 Real Panel Physical Interfaces

| Physical<br>Port/Interface  | Quantity | FIPS 140-2 Interface                                                                              |
|-----------------------------|----------|---------------------------------------------------------------------------------------------------|
| NIC (10/100/1000)<br>Ports  | 2        | <ul> <li>Data Input</li> <li>Data Output</li> <li>Control Input</li> <li>Status Output</li> </ul> |
| RJ-45 Management port       | I        | <ul><li>Control Input</li><li>Status Output</li></ul>                                             |
| RJ-45 Serial B<br>Connector | I        | <ul> <li>Data Input</li> <li>Data Output</li> <li>Control Input</li> <li>Status Output</li> </ul> |
| USB                         | 4        | Control Input                                                                                     |
| Video Connector             | I        | Status Output                                                                                     |
| LED                         | 21       | Status Output                                                                                     |
| Power Interface             | 2        | Power Input                                                                                       |

Table 3 – C2050/C3000 FIPS 140-2 Logical Interface Mappings

## 2.4 Roles and Services

The module supports role-based authentication. There are two roles in the module (as required by FIPS 140-2) that operators may assume: a Crypto Officer role and a User role. Each role and their corresponding

services are detailed in the sections below. Please note that the keys and CSPs listed in the tables indicate the type of access required using the following notation:

- R Read: The CSP is read.
- W Write: The CSP is established, generated, modified, or zeroized.
- X Execute: The CSP is used within an Approved or Allowed security function or authentication mechanism.

### 2.4.1 Crypto Officer Role

The Crypto Officer (CO) role has the ability to initialize the module for first use, run on-demand self-tests, manage operator passwords, and zeroize keys. Descriptions of the services available to the CO role are provided in Table 4 below.

| Service                              | Description                                                                                               | mput                   | Output                                   | Access                                                                                                    |
|--------------------------------------|----------------------------------------------------------------------------------------------------|------------------------|------------------------------------------|----------------------------------------------------------------------------------------------------|
| Run self-tests<br>on demand          | Performs power-up self-tests                                                                              | Command and parameters | Command<br>response                      | None                                                                                                    |
| Module<br>Initialization             | Initial configuration of<br>the module.                                                                   | Command and parameters | Command<br>response and<br>status output | CA <sup>9</sup> Public/Private Key –<br>W<br>Web Server Public/Private<br>Key – W<br>PostgreSQL Public/Private<br>Key – W<br>DCS Public/Private Key –<br>W<br>SSH Public/Private Keys –<br>W<br>CO Password – W<br>User Password – W |
| Change<br>Passwords                  | Change the password<br>for the CO and<br>internal database<br>users                                       | Command and parameters | Command<br>response and<br>status output | CO Password – R, W                                                                                                    |
| Zeroize Keys                         | Zeroize all public and private keys and CSPs                                                              | Command and parameters | Command<br>response and<br>status output | All keys – W                                                                                                    |
| Access CLI <sup>10</sup><br>Services | Access the CLI over<br>Ethernet port or serial<br>port to configure or<br>monitor status of the<br>module | Command and parameters | Command<br>response and<br>status output | CO Password – X<br>SSH Public/Private Key –<br>R, X<br>SSH Authentication Key –<br>R, X<br>SSH Session Key – W, X                                                                                                    |

#### Table 4 – CO Services

<sup>9</sup> CA – Certificate Authority

<sup>10</sup> CLI – Command Line Interface McAfee Firewall Enterprise Control Center

Page 10 of 32

© 2012 McAfee, Inc.

### 2.4.2 User Role

The User role has the ability to manage the Control Center through the Control Center Client Application. Services available through the application include modifying the  $RADIUS^{11}$  and  $LDAP^{12}$  configuration and connecting to a specified firewall. Descriptions of the services available to the User role are provided in the Table 5 below.

| Service                              | Description                                                                             | Input                  | Output                                   | CSP and Type of Access                                                                                                    |
|--------------------------------------|-----------------------------------------------------------------------------------------|------------------------|------------------------------------------|----------------------------------------------------------------------------------------------------|
| Create System<br>Backup File         | Create a restoration<br>backup file                                                     | Command and parameters | Command<br>response and<br>status output | None                                                                                                    |
| Restore System                       | Restore the system<br>with a system backup<br>file                                      | Command and parameters | Command<br>response and<br>status output | None                                                                                                    |
| RADIUS Services                      | Configure and<br>manage RADIUS<br>server authentication<br>mechanisms                   | Command and parameters | Command<br>response                      | RADIUS credential – W, R, X                                                                                                    |
| LDAP Services                        | Configure and<br>manage LDAP server<br>authentication<br>mechanisms                     | Command and parameters | Command<br>response                      | LDAP Credential – W, R, X                                                                                                    |
| Firewall Services                    | Establish connection<br>to the Firewall and<br>Firewall management.                     | Command and parameters | Command<br>response                      | CA Private Key – X<br>CA Public Key – X<br>DCS Private Key – X<br>DCS Public Key – X<br>SSH Public Key – X<br>SSH Private Key – X<br>SSH Session Key – W, X                                                     |
| Change User<br>Password              | Change the password of the User                                                         | Command and parameters | Command<br>response and<br>status output | User Password – R, W                                                                                                    |
| Show Status                          | Show status of the module                                                               | Command and parameters | Command<br>response and<br>status output | None                                                                                                    |
| Access GUI <sup>13</sup><br>services | Access the GUI over<br>Ethernet port to<br>configure or monitor<br>status of the module | Command and parameters | Command<br>response and<br>status output | User Password – X<br>CA Private Key – X<br>CA Public Key – X<br>Web Server Public/ Private Key<br>– X<br>Web Server Session Key – W, X<br>PostgreSQL Public/Private Key –<br>X<br>PostgreSQL Session Key – W, X |

| Table 5 – | User Services |
|-----------|---------------|
|-----------|---------------|

McAfee Firewall Enterprise Control Center

Page II of 32

<sup>&</sup>lt;sup>11</sup> RADIUS – Remote Authentication Dial In User Service
<sup>12</sup> LDAP – Lightweight Directory Access Protocol

<sup>&</sup>lt;sup>13</sup> GUI – Graphical User Interface

<sup>© 2012</sup> McAfee, Inc.

This document may be freely reproduced and distributed whole and intact including this copyright notice.

### 2.4.3 Authentication

The Control Center devices support role-based authentication to control access to services that require access to sensitive keys and CSPs. To perform these services, an operator must log in to the module by authenticating with the respective role's username and secure password. The CO and User passwords are initialized by the CO as part of module initialization, as described in Section 3 (Secure Operation) of this document. Once the operator is authenticated, they will assume their respective role and carry out the available services listed in Table 4 and Table 5. Users may authenticate to the module using User-ID and passwords.

#### 2.4.3.1 Authentication Data Protection<sup>14</sup>

The module does not allow the disclosure, modification, or substitution of authentication data to unauthorized operators. Authentication data can only be modified by the operator who has assumed the CO role or User role with administrator privileges. The module hashes the operator's password with an MD5 hash function and stores the hashed password in a password database.

#### 2.4.3.2 Authentication Mechanism Strength

Please refer to Table 6 for information on authentication mechanism strength:

| Role                      | Authentication Type | Authentication Strength                                                                                                    |
|---------------------------|---------------------|----------------------------------------------------------------------------------------------------|
| Crypto Officer<br>or User | Password            | The minimum length of the password is eight characters, with 91 different case-sensitive alphanumeric characters and symbols possible for usage. The chance of a random attempt falsely succeeding is 1: (91 <sup>8</sup> ), or 1: 4,702,525,276,151,521. The fastest network connection supported by the module is 100 Mbps. Hence at most (100 $\times 10^6 \times 60 = 6 \times 10^9 =$ ) 6,000,000,000 bits of data can be transmitted in one minute. Therefore, the probability that a random attempt will succeed or a false acceptance will occur in one minute is less than 1: [(91 <sup>8</sup> ) / (6×10 <sup>9</sup> )], or 1: 783,754, which is less than 1 in 100,000 as required by FIPS 140-2. |

#### Table 6 – Authentication Mechanism Strength

## 2.5 Physical Security

The Firewall Enterprise Control Center is a multi-chip standalone cryptographic module. The module consists of production-grade components that include standard passivation techniques. The chassis of the Control Center modules is made of a hard metal, opaque within the visible spectrum. During initial setup, the CO is required to install the security baffles that are available as part of the FIPS kit. Once the baffles are installed, all ventilation holes present on the module do not present or disclose any security-relevant components when inspected.

The modules contain removable covers which are protected by tamper-evident seals, as shown in Figure 8. Tamper-evident seals must be inspected periodically by the CO for tamper evidence. If the CO finds evidence of tampering, then the module is no longer FIPS compliant. The modules contain a removable,

Page **12** of 32

© 2012 McAfee, Inc.

<sup>&</sup>lt;sup>14</sup> "Protection" does not imply cryptographic protection McAfee Firewall Enterprise Control Center

lockable front bezel as depicted in Figure 9 below. Lastly, the C2050 and C3000 models contain two removable power supplies that are protected by tamper-evident seals, as shown in Figure 13.

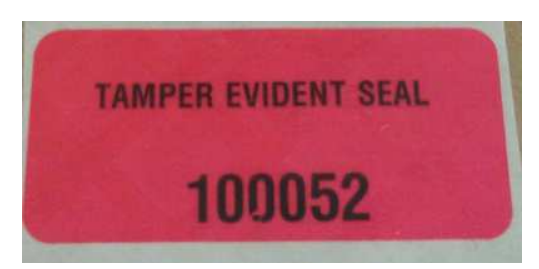

Figure 8 – Control Center Tamper-Evident Seals

Figure 9 and Figure 10 show proper tamper-evident seal placement on the C1015 Control Center.

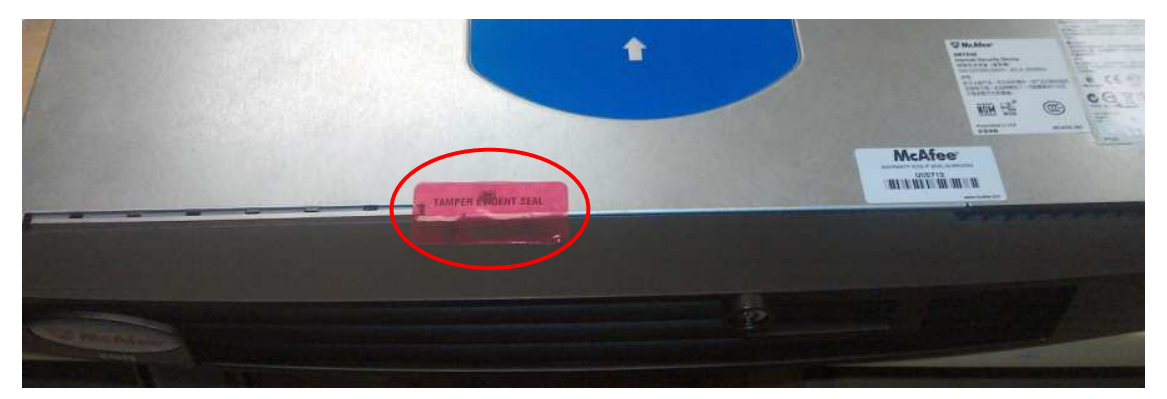

Figure 9 – C1015 Tamper-Evident Seal Placement (Top)

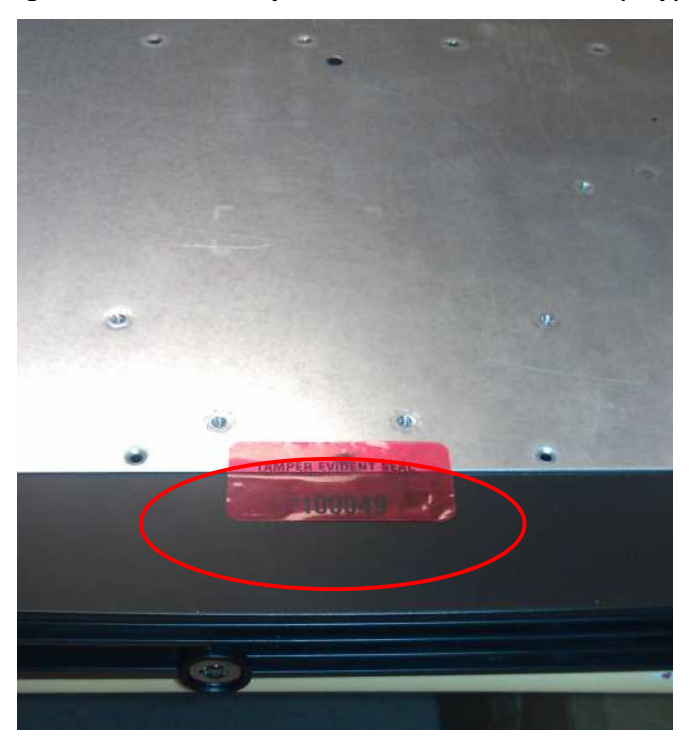

McAfee Firewall Enterprise Control Center

Page **13** of 32

#### Figure 10 – C1015 Tamper-Evident Seal Placement (Bottom)

Figure 11, Figure 12 and Figure 13 show proper tamper-evident seal placement on the C2050 and C3000 Control Center.

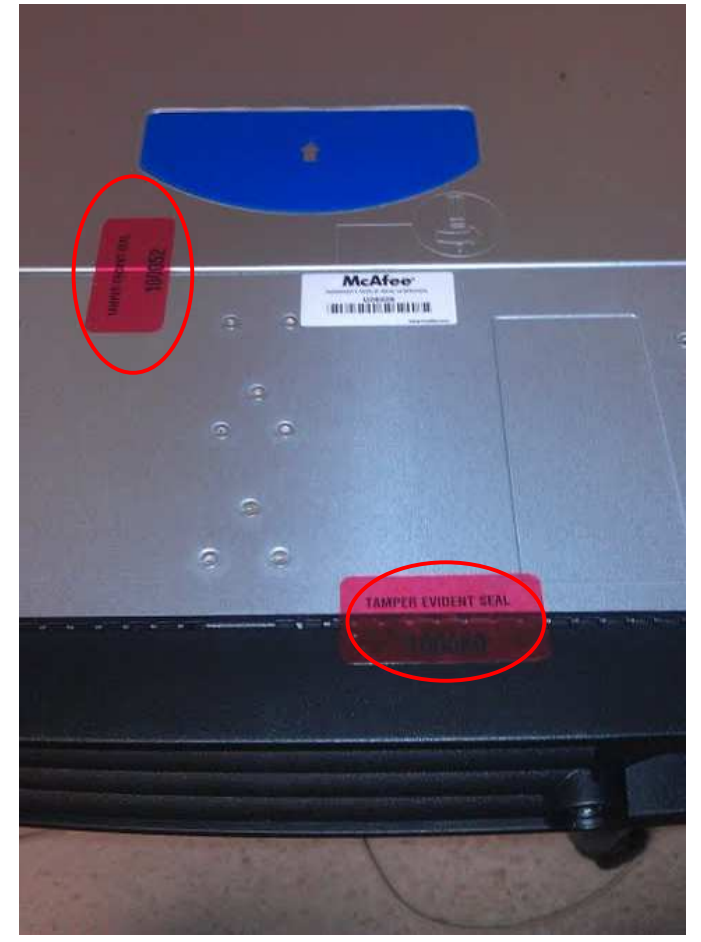

Figure 11 – C2050/C3000 Tamper-Evident Seal Placement (Top)

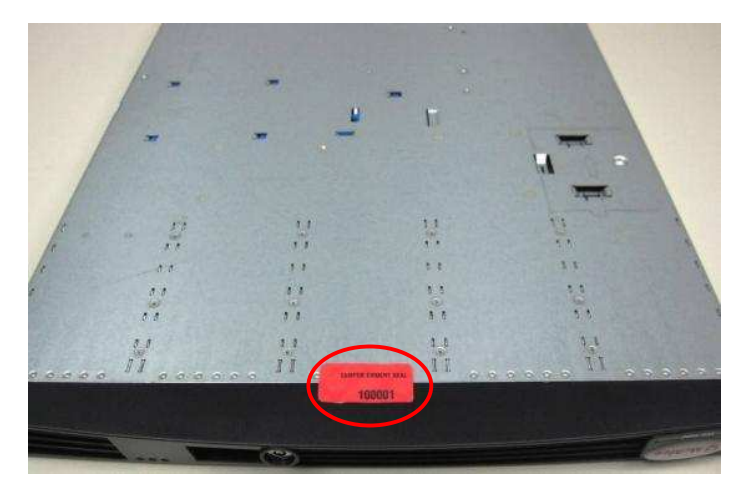

Figure 12 - C2050/C3000 Tamper-Evident Seal Placement (Bottom)

McAfee Firewall Enterprise Control Center

Page **| 4** of 32

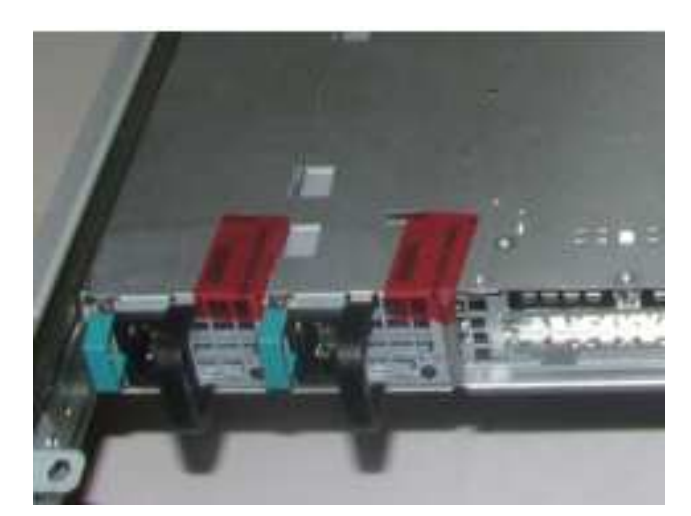

Figure 13 – C2050/C3000 Power Supply Tamper-Evident Seal Placement (Bottom)

Please refer to the CO guidance in Section 3 (Secure Operation) of this document for guidance on the correct placement of the tamper-evident seals.

Figure 14 shows the C1015 cryptographic module with the security baffles installed in the rear of the module.

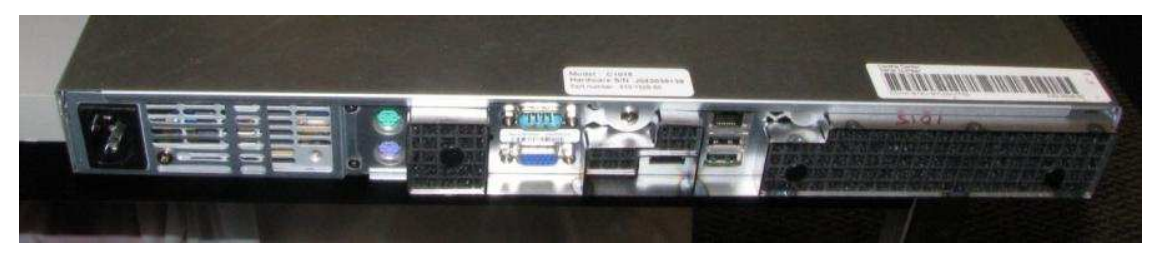

Figure 14 – C1015 Security Baffle Placement

Figure 15 shows the C2050 cryptographic module with the security baffles installed in the rear of the module.

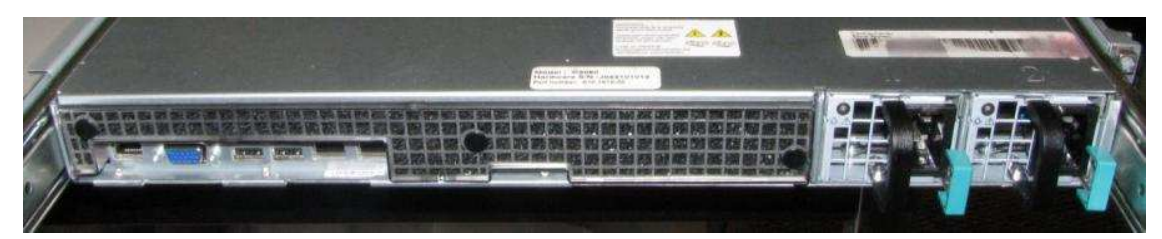

Figure 15 – C2050 Security Baffle Placement

McAfee Firewall Enterprise Control Center

Page **15** of 32

Figure 16 shows the C3000 cryptographic module with the security baffles installed in the rear of the module.

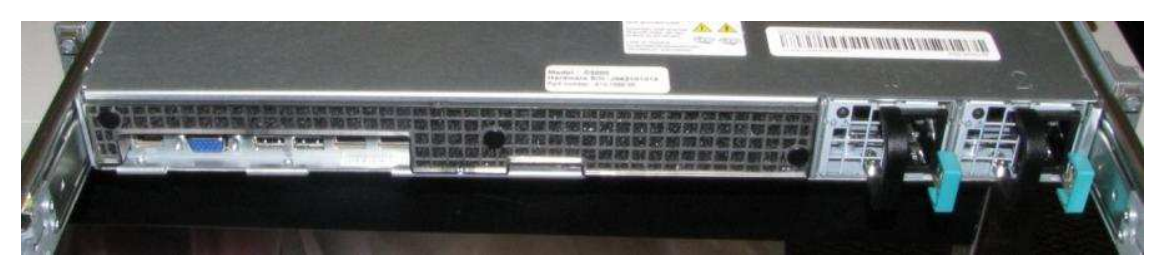

Figure 16 – C3000 Security Baffle Placement

## 2.6 Operational Environment

The modules employ a non-modifiable operating environment, thus the operational environment requirements do not apply to the Firewall Enterprise Control Center.

## 2.7 Cryptographic Key Management

The module implements the FIPS-Approved algorithms listed in Table 7 and Table 8 below.

Table 7 – Crypto-J FIPS-Approved Algorithm Implementations

| Algorithm                                                                                                    | Certificate<br>Number |
|----------------------------------------------------------------------------------------------------|-----------------------|
| AES <sup>15</sup> – ECB <sup>16</sup> , CBC <sup>17</sup> , CFB <sup>18</sup> (128), OFB <sup>19</sup> (128): 128, 192 and 256 bit key sizes | 1897                  |
| Triple-DES <sup>20</sup> – ECB, CBC, CFB(64), OFB(64): KO <sup>21</sup> I, 2                                                                 | 1233                  |
| RSA ANSI <sup>22</sup> X9.31, PKCS <sup>23</sup> #1(v1.5, 2.1) Signature<br>Generation/Verification – 1024, 1536 , 2048 , 3072 , 4096        | 972                   |
| RSA <sup>24</sup> ANSI X9.31 Key Generation – 1024, 1536, 2048, 3072, 4096                                                                   | 972                   |
| DSA <sup>25</sup> Key Generation – 1024                                                                                                    | 599                   |
| DSA PQG Generation/Verification – 1024                                                                                                    | 599                   |
| DSA Signature Generation/Verification – 1024                                                                                                 | 599                   |
| SHA <sup>26</sup> -1, SHA-224, SHA-256, SHA-384, SHA-512                                                                                     | 1666                  |

<sup>15</sup> AES – Advanced Encryption Standard

- <sup>16</sup> ECB Electronic Code Book
- <sup>17</sup> CBC Cipher Block Chaining
- <sup>18</sup> CFB Cipher Feedback
- <sup>19</sup> OFB Output Feedback
- <sup>20</sup> DES Data Encryption Standard
- <sup>21</sup> KO Keying Option
- <sup>22</sup> ANSI American National Standards Institute
- <sup>23</sup> PKCS Public-Key Cryptography Standards
- <sup>24</sup> RSA Rivest, Shamir, and Adleman
- <sup>25</sup> DSA Digital Signature Algorithm
- <sup>26</sup> SHA Secure Hash Algorithm

McAfee Firewall Enterprise Control Center

Page **16** of 32

© 2012 McAfee, Inc.

| Algorithm                                                                             | Certificate<br>Number |
|---------------------------------------------------------------------------------------|-----------------------|
| HMAC <sup>27</sup> -SHA-1, HMAC-SHA-224, HMAC-SHA-256, HMAC-<br>SHA-384, HMAC-SHA-512 | 1137                  |
| SP <sup>28</sup> 800-38C based CCM <sup>29</sup>                                      | 1897                  |

| SP <sup>28</sup> 800-38C based CCM <sup>29</sup> | 1897 |
|--------------------------------------------------|------|
| SP 800-38D based GCM <sup>30</sup>               | 1897 |
| FIPS 186-2 PRNG                                  | 1009 |
| SP800-90 HMAC DRBG <sup>31</sup>                 | 163  |
| SP800-90 Dual EC <sup>32</sup> DRBG              | 163  |

#### Table 8 - OpenSSL FIPS-Approved Algorithm Implementations

| Algorithm                                                                | Certificate<br>Number |
|--------------------------------------------------------------------------|-----------------------|
| AES – ECB, CBC, CFB(8), CFB(128), OFB, : 128, 192, and 256 bit key sizes | 1831                  |
| Triple-DES – ECB, CBC, CFB(8), CFB(64), OFB: KO1,2                       | 1184                  |
| DSA Key Generation: 1024-bit                                             | 575                   |
| DSA Signature Generation/Verification – Mod (1024)                       | 575                   |
| RSA ANSI X9.31 Key Generation – 1024 to 4096-bit                         | 920                   |
| RSA ANSI X9.31, PKCS #1.5, PSS sign/verify – 1024 to 4096-bit            | 920                   |
| SHA-1, SHA-224, SHA-256, SHA-384, SHA-512                                | 1611                  |
| HMAC-SHA-1, HMAC-SHA-224, HMAC-SHA-256, HMAC-<br>SHA-384, HMAC-SHA-512   | 1085                  |
| ANSI X9.31 Appendix A.2.4 PRNG using AES                                 | 963                   |

Additionally, the module utilizes the following non-FIPS-approved algorithm implementation allowed for use in a FIPS-approved mode of operation:

- Diffie-Hellman 1024 bits key (PKCS#3, key agreement/key establishment methodology provides 80 bits of encryption strength)
- RSA 1024-bit to 4096-bit key encrypt/decrypt (PKCS#1, key wrapping; key establishment methodology provides 80-150 bits of encryption strength)
- MD5<sup>33</sup> for hashing passwords

Additional information concerning SHA-1, Diffie-Hellman key agreement/key establishment, RSA key signatures, RSA key transport, two-key Triple-DES, ANSI X9.31 PRNG and specific guidance on

McAfee Firewall Enterprise Control Center

Page **17** of 32

<sup>&</sup>lt;sup>27</sup> HMAC – (keyed) Hash-based Message Authentication Code

<sup>&</sup>lt;sup>28</sup> SP – Special Publication

<sup>&</sup>lt;sup>29</sup> CCM – Counter with Cipher Block Chaining-Message Authentication Code

<sup>&</sup>lt;sup>30</sup> GCM – Galois/Counter Mode

<sup>&</sup>lt;sup>31</sup> DRBG – Deterministic Random Bit Generator

<sup>&</sup>lt;sup>32</sup> EC – Elliptical Curve

<sup>&</sup>lt;sup>33</sup> MD – Message Digest

<sup>© 2012</sup> McAfee, Inc.

This document may be freely reproduced and distributed whole and intact including this copyright notice.

transitions to the use of stronger cryptographic keys and more robust algorithms is contained in NIST Special Publication 800-131A.

The module supports the critical security parameters (CSPs) listed below in Table 9

| Кеу                       | Кеу Туре             | Generation / Input                                                                                                    | Output                           | Storage                                              | Zeroization                                            | Use                                                                                                    |
|---------------------------|----------------------|----------------------------------------------------------------------------------------------------|----------------------------------|------------------------------------------------------|--------------------------------------------------------|----------------------------------------------------------------------------------------------------|
| CA Public Key             | RSA-2048 Public key  | Generated internally<br>during module<br>installation process                                                                                                    | Exits the module in plaintext    | Stored on disk in<br>plaintext, inside the<br>module | Zeroized when the module firmware is reinstalled       | The CA public key is used for<br>TLS client certificate<br>authentication                                                                                                    |
| CA Private<br>Key         | RSA-2048 Private key | Generated internally<br>during module<br>installation process                                                                                                    | Never exits the<br>module        | Stored on disk in<br>plaintext, inside the<br>module | Zeroized when the<br>module firmware is<br>reinstalled | It is used to sign certificates that<br>are used by various components<br>(such as the web server and<br>DCS) of the module. It is also<br>used to sign firewall certificates<br>during firewall registration<br>(SCEP) process. The CA<br>private key is used to decrypt<br>the secret key contained in<br>digital envelope sent by a<br>firewall to the module during<br>SCEP. The private key is used<br>to sign digital envelope sent by<br>the module to the firewall<br>during SCEP |
| Web Server<br>Public Key  | RSA-2048 Public key  | The module's public<br>key is generated<br>internally during<br>module installation<br>process; a peer's public<br>key enters the module<br>in plaintext within a<br>certificate | Exits the module<br>in plaintext | Stored on disk in<br>plaintext, inside the<br>module | Zeroized when the<br>module firmware is<br>reinstalled | It is used for TLS server<br>authentication                                                                                                    |
| Web Server<br>Private Key | RSA-2048 Private key | Generated internally<br>during module<br>installation process                                                                                                    | Never exits the module           | Stored on disk in plaintext, inside the module       | Zeroized when the module firmware is reinstalled       | It is used for TLS server<br>authentication                                                                                                    |

#### Table 9 – List of Cryptographic Keys, Cryptographic Key Components, and CSPs

McAfee Firewall Enterprise Control Center

| Кеу                       | Кеу Туре                                             | Generation / Input                                                                                                    | Output                           | Storage                                                                    | Zeroization                                                                                    | Use                                                                                                   |
|---------------------------|------------------------------------------------------|----------------------------------------------------------------------------------------------------|----------------------------------|----------------------------------------------------------------------------|------------------------------------------------------------------------------------------------|----------------------------------------------------------------------------------------------------|
| Web Server<br>Session Key | TLS session key<br>(AES-256, AES-128,<br>Triple-DES) | Generated internally<br>during the TLS<br>handshake                                                                                     | Never exits the<br>module        | Stored inside the<br>volatile memory in<br>plaintext, inside the<br>module | Zeroized on session<br>termination as well<br>as when the module<br>firmware is<br>reinstalled | It is used for<br>encrypting/decrypting the<br>inbound and outbound traffic<br>during the TLS session |
| PostgreSQL<br>Public Key  | RSA-2048 Public key                                  | The module's public<br>key is generated<br>internally; a peer's<br>public key enters the<br>module in plaintext<br>within a certificate | Exits the module<br>in plaintext | Stored on disk in<br>plaintext, inside the<br>module                       | Zeroized when the<br>module firmware is<br>reinstalled                                         | It is used by the PostgreSQL<br>server for TLS Server<br>authentication                               |
| PostgreSQL<br>Private Key | RSA-2048 Private key                                 | Generated internally<br>during module<br>installation process                                                                           | Never exits the module           | Stored on disk in<br>plaintext, inside the<br>module                       | Zeroized when the module firmware is reinstalled                                               | It is used by the PostgreSQL<br>server for TLS Server<br>authentication                               |
| PostgreSQL<br>Session Key | TLS session key<br>(AES-256, AES-128,<br>Triple-DES) | Generated internally<br>during the TLS<br>handshake                                                                                     | Never exits the<br>module        | Stored inside the<br>volatile memory in<br>plaintext, inside the<br>module | Zeroized on session<br>termination as well<br>as when the module<br>is reinstalled             | It is used for<br>encrypting/decrypting the<br>inbound and outbound traffic<br>during the TLS session |
| DCS Public<br>Key         | RSA-2048 Public key                                  | The module's public<br>key is generated<br>internally; a peer's<br>public key enters the<br>module in plaintext<br>within a certificate | Exits the module<br>in plaintext | Stored on disk in<br>plaintext, inside the<br>module                       | Zeroized when the<br>module firmware is<br>reinstalled                                         | It is used by the UTT server for authentication with firewalls                                        |
| DCS Private<br>Key        | RSA-2048 Private key                                 | Generated internally<br>during module<br>installation process                                                                           | Never exits the module           | Stored on disk in plaintext, inside the module                             | Zeroized when the module firmware is reinstalled                                               | It is used by the UTT server for<br>TLS authentication with<br>firewalls                              |

| Кеу                          | Кеу Туре                                 | Generation / Input                                                                                                    | Output                           | Storage                                                                    | Zeroization                                                                                                    | Use                                                                                |
|------------------------------|------------------------------------------|----------------------------------------------------------------------------------------------------|----------------------------------|----------------------------------------------------------------------------|----------------------------------------------------------------------------------------------------|------------------------------------------------------------------------------------|
| SSH Public<br>Key            | RSA-2048 or DSA-<br>1024 bit Public key  | The module's public<br>key is generated<br>internally; a peer's<br>public key enters the<br>module in plaintext<br>during the initial<br>connection | Exits the module<br>in plaintext | Stored on disk in<br>plaintext, inside the<br>module                       | Zeroized when the<br>module firmware is<br>reinstalled                                                         | It is used by the SSH server to<br>authenticate itself for incoming<br>connections |
| SSH Private<br>Key           | RSA-2048 or DSA-<br>1024 bit Private key | Generated internally<br>during module<br>installation process                                                                                       | Never exits the module           | Stored on disk in plaintext, inside the module                             | Zeroized when the module firmware is reinstalled                                                               | It is used by the SSH server for server authentication                             |
| SSH<br>Authentication<br>Key | HMAC SHA-I                               | Generated internally                                                                                                    | Never exits the module           | Stored inside the<br>volatile memory in<br>plaintext, inside the<br>module | Zeroized on session<br>termination as well<br>as when the module<br>firmware is<br>reinstalled                 | It is used for data authentication<br>during SSH sessions                          |
| SSH Session<br>Key           | AES-256, AES-192,<br>AES-128, Triple-DES | Generated internally                                                                                                    | Never exits the module           | Stored inside the<br>volatile memory in<br>plaintext, inside the<br>module | Zeroized on session<br>termination as well<br>as when the module<br>firmware is<br>reinstalled                 | It is used for<br>encrypting/decrypting the data<br>traffic during the SSH session |
| CO or User<br>Password       | Passphrase                               | Entered by a CO or<br>User locally or over<br>secure TLS channel                                                                                    | Never exits the<br>module        | Stored on disk in<br>plaintext, inside the<br>module                       | Zeroized when the<br>password is updated<br>with a new one or<br>when the module<br>firmware is<br>reinstalled | Used for authenticating all COs<br>(over CLI) and Users (over<br>GUI)              |

| Кеу                     | Кеу Туре               | Generation / Input                           | Output                    | Storage                                                  | Zeroization                                            | Use                                                                                                    |
|-------------------------|------------------------|----------------------------------------------|---------------------------|----------------------------------------------------------|--------------------------------------------------------|----------------------------------------------------------------------------------------------------|
| RADIUS<br>credential    | Alpha-numeric string   | Entered by a User over<br>GUI                | Never exits the<br>module | Stored on database<br>in plaintext, inside<br>the module | Zeroized when the<br>module firmware is<br>reinstalled | This password is used by the<br>module to authenticate itself to<br>the RADIUS server. This<br>password is required for the<br>module to validate the<br>credential supplied by the user<br>with the RADIUS server |
| LDAP<br>credential      | Alpha-numeric string   | Entered by a User over<br>GUI                | Never exits the<br>module | Stored on database<br>in plaintext, inside<br>the module | Zeroized when the<br>module firmware is<br>reinstalled | This password is used by the<br>module to authenticate itself to<br>the LDAP server. This<br>password is required for the<br>module to validate the<br>credential supplied by the user<br>with the LDAP server     |
| ANSI X9.31<br>PRNG seed | 16 bytes of seed value | Generated internally by<br>entropy gathering | Never leaves the module   | Volatile memory in<br>plain text                         | By power cycle or session termination                  | Used to generate FIPS approved random number                                                                                                    |
| ANSI X9.31<br>PRNG key  | AES 128 Key            | Generated internally by entropy gathering    | Never leaves the module   | Volatile memory in plain text                            | By process<br>termination                              | Used to generate FIPS approved random number                                                                                                    |
| HMAC DRBG<br>seed       | Random Value           | Generated internally by<br>FIPS 186-2 PRNG   | Never exits the module    | Volatile memory in<br>plain text                         | By power cycle                                         | Used to seed the DRBG                                                                                                    |
| HMAC DRBG<br>key value  | Random value           | Generated internally by<br>FIPS 186-2 PRNG   | Never exits the module    | Volatile memory in plain text                            | By process<br>termination                              | Used in the process of generating a random number                                                                                                    |
| HMAC DRBG<br>V value    | Random value           | Generated internally by<br>FIPS 186-2 PRNG   | Never exits the module    | Volatile memory in plain text                            | By process<br>termination                              | Used in the process of generating a random number                                                                                                    |
| EC DRBG<br>seed         | Random Value           | Generated internally by<br>FIPS 186-2 PRNG   | Never exits the module    | Volatile memory in plain text                            | By power cycle                                         | Used to seed the DRBG                                                                                                    |
| EC DRBG S<br>value      | Random value           | Generated internally by<br>FIPS 186-2 PRNG   | Never exits the module    | Volatile memory in plain text                            | By process<br>termination                              | Used in the process of generating a random number                                                                                                    |

| Кеу                            | Кеу Туре                          | Generation / Input                           | Output                 | Storage                           | Zeroization                                            | Use                                                               |
|--------------------------------|-----------------------------------|----------------------------------------------|------------------------|-----------------------------------|--------------------------------------------------------|-------------------------------------------------------------------|
| FIPS 186-2<br>PRNG Seed        | Random value                      | Generated internally by<br>entropy gathering | Never exits the module | Volatile Memory, in<br>plain text | By power cycle or session termination                  | Used for generating random<br>number for seeding approved<br>DRBG |
| FIPS 186-2<br>PRNG Seed<br>Key | Random value                      | Generated Internally by<br>entropy gathering | Never exits the module | Volatile Memory, in<br>plain text | By process<br>termination                              | Used for generating random<br>number for seeding approved<br>DRBG |
| Integrity test<br>key          | HMAC SHA-1 key<br>(Shared secret) | Hardcoded                                    | Never exits the module | Volatile memory in<br>plain text  | Zeroized when the<br>module firmware is<br>reinstalled | Used to perform the firmware integrity test                       |

## 2.8 Self-Tests

The Control Center appliances implement two cryptographic libraries in their firmware. The libraries, acting independently from one another, perform various Self-Tests (Power-Up Self-Tests and Conditional Self-Tests) to verify their functionality and correctness.

### 2.8.1 Power-Up Self-Tests

Power-Up Self-Tests are carried out every time the module is booted. Upon successful completion of the Power-Up Self-Tests, the success is printed in the log files as "Completed FIPS 140 self checks successfully" and then the module will transition to normal operation. Should either of the independent library's Power-Up Self-Test fail, the module will enter an error state and the library will cause the module to cease operation. To recover, the module must be reinstalled.

The Firewall Enterprise Control Center performs the following self-tests at power-up:

- Firmware integrity check (HMAC SHA-1)
- Approved Algorithm Tests
  - Crypto-J AES KAT<sup>34</sup>
  - o OpenSSL AES KAT
  - o Crypto-J Triple-DES KAT
  - OpenSSL Triple-DES KAT
  - o Crypto-J RSA KAT
  - o OpenSSL RSA KAT
  - Crypto-J DSA pair-wise consistency test
  - o OpenSSL DSA pair-wise consistency test
  - o Crypto-J SHA-1 KAT
  - o OpenSSL SHA-1 KAT
  - o Crypto-J SHA-224 KAT
  - o OpenSSL SHA-224 KAT
  - o Crypto-J SHA-256 KAT
  - o OpenSSL SHA-256 KAT
  - o Crypto-J SHA-384 KAT
  - OpenSSL SHA-384 KAT
  - o Crypto-J SHA-512 KAT
  - OpenSSL SHA-512 KAT
  - o Crypto-J HMAC SHA-1 KAT
  - OpenSSL HMAC SHA-1 KAT
  - o Crypto-J HMAC SHA-224 KAT
  - OpenSSL HMAC SHA-224 KAT
  - Crypto-J HMAC SHA-256 KAT
  - OpenSSL HMAC SHA-256 KAT
  - Crypto-J HMAC SHA-384 KAT
  - OpenSSL HMAC SHA-384 KAT
  - Crypto-J HMAC SHA-512 KAT
  - OpenSSL HMAC SHA-512 KAT
  - SP800-90 Dual EC DRBG KAT
  - SP800-90 HMAC DRBG KAT
  - ANSI X9.31 RNG KAT
  - o FIPS 186-2 PRNG KAT

<sup>34</sup> KAT – Known Answer Test

McAfee Firewall Enterprise Control Center

Page **24** of 32

<sup>© 2012</sup> McAfee, Inc.

### 2.8.2 Conditional Self-Tests

Conditional Self-Tests are run on as needed by the module. When a Conditional Self-Test passes, the module will continue with normal operation. If the OpenSSL or Crypto-J library incurs a failure during a Conditional Self-Test, the module will enter a soft error state. The module is capable of recovering from the soft error without a user's intervention.

The Firewall Enterprise Control Center performs the following conditional self-tests:

- ANSI X9.31 Continuous RNG
- FIPS 186-2 Continuous RNG
- Dual EC DRBG Continuous RNG
- HMAC DRBG Continuous RNG
- Crypto-J RSA pair-wise consistency test
- OpenSSL RSA pair-wise consistency test
- Crypto-J DSA pair-wise consistency test
- OpenSSL DSA pair-wise consistency test
- Firmware upgrade test

#### **2.8.3 Critical Functions Self-Tests**

- SP800-90 Dual EC DRBG Instantiate Test
- SP800-90 Dual EC DRBG Reseed Test
- SP800-90 HMAC DRBG Instantiate Test
- SP800-90 HMAC DRBG Reseed Test

## 2.9 Mitigation of Other Attacks

This section is not applicable. The modules do not claim to mitigate any attacks beyond the FIPS 140-2 Level 2 requirements for this validation.

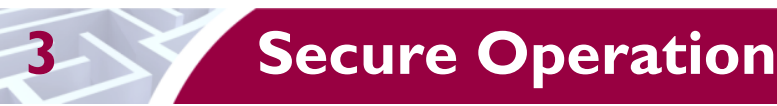

The Firewall Enterprise Control Center meets Level 2 requirements for FIPS 140-2. The sections below describe how to place and keep the module in FIPS-Approved mode of operation.

## 3.1 CO and User Guidance

The CO should be in charge of receiving, installing, initializing, and maintaining the Control Center. The CO shall take assistance (when required) from an authorized User during the initial setup of the module. A CO or User must be diligent to follow complex password restrictions and must not reveal their password to anyone. The CO shall reinstall the module if the module has encountered a critical error and the module is non-operational. A User is recommended to reboot the module if the module ever encounters any soft errors. The following sections provide important instructions and guidance to the CO for secure installation and configuration of the Control Center.

### 3.1.1 Initial Setup

Upon receiving the Control Center, the CO should check that the appliance is not damaged and that all required parts and instructions are included. The Control Center will be shipped with the following items:

- Front Bezel
- Mountain Rails
- Mounting ears (2) and associated screws (4)
- Cable Management Arm (C2050, C3000)
- (1) Power cord (C1015)
- (2) Power cords (C2050, C3000)
- RJ-45 to DB-9 Female Serial Cable
- Firewall Enterprise Control Center 5.x USB<sup>35</sup>
- McAfee Diagnostic USB
- Firewall Enterprise Control Center 5.x Client CD
- Firewall Enterprise Control Center 5.x Server CD
- FIPS Kit for C1015 (Part #: FWE-CC-FIPS-KIT1)
- FIPS Kit for C2050 or C3000 (Part #: FWE-CC-FIPS-KIT2)
- Multilingual installation/setup guides, warranty information, and other helpful materials

After unpacking the module and ensuring all materials are supplied, the CO should follow the included instructions for secure installation of the module into a rack system. Security baffles installation instructions are available as part of the FIPS Kit.

### 3.1.2 Initialization

There are two documents that should be used to initialize the Control Center for use on the network; *McAfee Firewall Enterprise Control Center: Quick Startup Guide* and *McAfee Firewall Enterprise Control Center: Product Guide*.

After the module has booted up and run through its initial setup, there will be a message on the screen stating that the module cannot find a configuration file. The CO has the option of manually configuring the module directly on the appliance, or they can create a configuration file prior to powering up the appliance following the instructions in the guides listed above. The created configuration file can then be loaded at this time.

McAfee Firewall Enterprise Control Center

<sup>&</sup>lt;sup>35</sup> USB – Universal Serial Bus

Page **26** of 32

<sup>© 2012</sup> McAfee, Inc.

This document may be freely reproduced and distributed whole and intact including this copyright notice.

Once the Control Center has been fully configured, it will reboot and then give the option for the CO (*mgradmin* account) to login. When this prompt appears, the appliance has been properly configured and is ready to run in a non-FIPS-Approved mode of operation.

### 3.1.3 Configure FIPS settings

The Control Center is shipped and initially configured in a non-FIPS-Approved mode of operation. The following instructions must be followed to ensure the module operates in a FIPS-approved mode of operation.

NOTE: This is a one-way operation. Once the module has been configured for FIPS mode, the module must be completely reset and reinitialized to run in non-FIPS mode.

#### 3.1.3.1 Configure the BIOS<sup>36</sup>

Once the module is securely installed and initialized, the CO must follow the instructions outlined in the *McAfee Firewall Enterprise Control Center 5.2.0 FIPS 140-2 Configuration Guide* and to *McAfee Firewall Enterprise Control Center Installation Guide FIPS 140-2 Level 2 Kit* to configure and password protect the BIOS. If the module is powered off, then power-up the system. Press the  $\langle F2 \rangle$  button when the McAfee logo appears. If the module is powered on, have the CO login in and type in the "*reboot*" command to reboot the appliance. The BIOS must be modified to ensure that the Control Center is only booted from the FIPS-enable hard drive, unauthorized users are unable to access the BIOS, and that the appliance will reset on AC Power Loss.

Once the BIOS has been configured, save all changes and exit. The appliance will reboot and the CO may continue to configure the module for FIPS-Approved mode.

#### 3.1.3.2 Turning On FIPS Cryptography

The User must first enable FIPS cryptography through the Firewall Control Center Client Application. Turning on FIPS cryptography means that the system will use FIPS-Approved cryptographic libraries and keys and FIPS self-tests will be run. More detailed instructions can be found in the *McAfee Firewall Enterprise Control Center 5.2.0 FIPS 140-2 Configuration Guide.* 

The User will login to manage the Control Center via the Firewall Control Center Client Application with the appropriate username and password. Once logged in, the User will navigate to the "Control Center" tab at the top of the application. By double clicking the "FIPS" tree node and selecting "OK", both the Control Center and the Firewall Control Center Client Application will restart.

Once the Control Center has restarted and prompts for *mgradmin* login, the CO must configure the Control Center for FIPS Validated Mode. When in this mode, the Control Center is running in a FIPS-Approved mode of operation.

#### 3.1.3.3 Enabling FIPS-Approved Mode

In FIPS Validated Mode, FIPS-Approved cryptographic libraries are used, keys comply with FIPS-Approved lengths, and FIPS self-tests are running. Root access and other OS-level account cannot login. The system's munix<sup>37</sup> mode of operation is disabled and only the *CO* has OS-level access (console and remote SSH). Instructions for enabling FIPS Validated Mode on the Control Center can be found in the *McAfee Firewall Enterprise Control Center 5.2.0 FIPS 140-2 Configuration Guide*.

The first thing the CO will do is replace all CSPs, certificates and SSH server keys. The CO will login using the *mgradmin* credentials that were set up during module initialization. Once logged in, the CO will login as root, and reboot the appliance. As soon as the module reboots and the splash screen appears, the

Page **27** of 32

© 2012 McAfee, Inc.

<sup>&</sup>lt;sup>36</sup> BIOS – Basic Input Output System

<sup>&</sup>lt;sup>37</sup> munix – system "maintenance kernel"

McAfee Firewall Enterprise Control Center

This document may be freely reproduced and distributed whole and intact including this copyright notice.

CO will force munix mode by pressing the "TAB" key repeatedly before the module can boot into normal operating conditions.

Once in munix mode, the CO will run two preconfigured scripts. The *fips\_rmcerts* script will perform a set of commands that will remove server certificates and CSPs for FIPS-Approved use. The next script, *fips\_block\_munix*, will block access to the CLI when the system is in the munix mode of operation. Once this script is has completed, the system will restart back into server mode and prompt for *mgradmin* to login.

The last step to ensure the Control Center is running in a FIPS-Approved mode of operation is to block access to all OS-level accounts except for *mgradmin* (CO). At the login prompt, the CO will login then login once more as the *sso* user using the *su sso* command. As *sso*, the CO will run the script *fips\_lock\_accounts*, which will run a set of commands to block OS-level access to *root* and all other users. Once the script has finished, the CO will log out of *sso*, then reboot the module.

The module is now running in a FIPS-Approved mode of operation. To verify this, the CO may try to login as another user and may try to force the CLI in munix mode. The certificates must also be reestablished by the Firewall Control Center Client Application for remote firewall management.

### 3.1.4 Zeroization

After the Firewall Enterprise Control Center has been put into FIPS Validated Mode, the CO may zeroize all Keys, CSPs, and certificates by reinstalling the Control Center image onto the module. The Crypto-Officer must wait until the module has successfully rebooted in order to verify that zeroization has been completed. The CO will then follow the steps outlined above to place the newly installed Control Center back into FIPS-Approved mode.

### 3.1.5 Installation of Secure Front Bezel

Access to the front panel of the Control Center modules may be required during initial set up; therefore, the front bezel should be installed last. The front bezel will prevent operators of the Control Center module from accessing the front USB port and power button of all devices as well as the DVD<sup>38</sup> drive and ID<sup>39</sup> button on the C2050 and C3000. To install the front bezel, you may refer to the guide included in the Control Center shipment materials. Access to the front panel of any of the modules should be limited to the CO.

### 3.1.6 Placement of Tamper-Evident Seals

McAfee Firewall Enterprise Control Center uses tamper-evident seals to protect against unauthorized access to within the modules through the removable covers. These seals are shipped as part of the FIPS Kit. If one of the seals shows evidence of tampering, it is possible the module has been compromised. It is up to the CO to ensure proper placement of the tamper-evident seals using the following steps:

- Apply at room temperature the adhesive will not form a solid bond if applied at temperatures below 50° F.
- The surface must be dry and free of dirt, oil, and grease, including finger oils. Alcohol pads can be used.
- Place the seal and rub thumb over it to ensure complete adhesion
- Wait 72 hours to ensure a complete adhesive bond. This will ensure that all tamper-evident features of the seals can be activated

<sup>39</sup> ID - Identification

Page **28** of 32

<sup>&</sup>lt;sup>38</sup> DVD - Digital Video Disc

McAfee Firewall Enterprise Control Center

<sup>© 2012</sup> McAfee, Inc.

This document may be freely reproduced and distributed whole and intact including this copyright notice.

#### 3.1.6.1 C1015 Tamper-Evident Seal Placement

Placement of the tamper-evident seals for the C1015 is shown in Figure 9 and Figure 10. Two tamperevident seals will be used in total for this appliance. Figure 9 shows the seal placement on top of the appliance. The seal is to be placed on both the metal chassis and on the security bezel. It is important to note the placement of the sticker on the chassis is covering one of the screw heads holding the top plate in place. This will ensure that evidence of trying to access the top plate is clearly visible.

Figure 10 shows seal placement on the bottom of the appliance. This seal is to be placed on both the metal chassis and the security bezel. By placing the tamper-evident seals on both the top and bottom of the security bezel, this ensures that the bezel cannot be removed from either side of the chassis.

#### 3.1.6.2 C2050/C3000 Tamper-Evident Seal Placement

Placement of the tamper-evident seals for the C2050 and C3000 is shown in Figure 11, Figure 12 and Figure 13. The C2050 and C3000 will each require five tamper-evident seals. Figure 11 shows the seal placement on top of the appliance. There are two seals visible in Figure 11. The one farthest from the camera is placed between the removable top cover of the chassis and the main chassis. This ensures that any attempt to remove the top panel of the appliance will show evidence of tampering. The seal closest to the camera shows placement on both the chassis base and the front security bezel. Figure 13 shows the seal placement for removable power supplies.

Figure 12 shows seal placement on the bottom of the appliance. This seal is to be placed on both the metal chassis and the security bezel. By placing the tamper-evident seals on both the top and bottom of the security bezel, this ensures that the bezel cannot be popped off from either side of the chassis.

#### 3.1.7 Module's Mode of Operation

After initial setup into FIPS mode, the module can only be operated in the FIPS-Approved mode of operation. An authorized User can access the module via the Control Center Client Application and determine whether the module is operating in FIPS-Approved mode or not.

Detailed steps and procedure required to determine whether the module is operating in FIPS-Approved mode or not can be found in the *McAfee Firewall Enterprise Control Center 5.2.0 FIPS 140-2 Configuration Guide*, which is available as a part of FIPS kit.

McAfee Firewall Enterprise Control Center

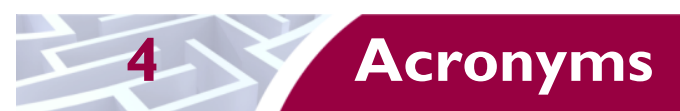

The Table 10 in this section defines the acronyms used in this document.

#### Table 10 – Acronyms

| Acronym | Definition                                                     |
|---------|----------------------------------------------------------------|
| AES     | Advanced Encryption Standard                                   |
| ANSI    | American National Standards Institute                          |
| ΑΡΙ     | Application Programming Interface                              |
| BIOS    | Basic Input Output System                                      |
| СА      | Certificate Authority                                          |
| CBC     | Cipher Block Chaining                                          |
| ССМ     | Counter with Cipher Block Chaining-Message Authentication Code |
| CFB     | Cipher Feedback                                                |
| CLI     | Command Line Interface                                         |
| CMVP    | Cryptographic Module Validation Program                        |
| CSEC    | Communications Security Establishment Canada                   |
| CSP     | Critical Security Parameter                                    |
| DCS     | Data Collection Server                                         |
| DSA     | Digital Signature Algorithm                                    |
| DES     | Data Encryption Standard                                       |
| DRBG    | Deterministic Random Bit Generator                             |
| DVD     | Digital Video Disc                                             |
| EC      | Elliptical Curve                                               |
| ECB     | Electronic Code Book                                           |
| EMC     | Electromagnetic Compatibility                                  |
| EMI     | Electromagnetic Interference                                   |
| FIPS    | Federal Information Processing Standard                        |
| GCM     | Galois/Counter Mode                                            |
| GUI     | Graphical User Interface                                       |
| HA      | High Availability                                              |
| HMAC    | (Keyed-) Hash Message Authentication Code                      |
| ID      | Identification                                                 |
| КАТ     | Known Answer Test                                              |
| КО      | Keying Option                                                  |
| LDAP    | Lightweight Directory Access Protocol                          |

McAfee Firewall Enterprise Control Center

Page **30** of 32

| Acronym | Definition                                                                   |
|---------|------------------------------------------------------------------------------|
| MD      | Message Digest                                                               |
| Munix   | System "maintenance kernel"                                                  |
| NIC     | Network Interface Controller                                                 |
| NIST    | National Institute of Standards and Technology                               |
| NVLAP   | National Voluntary Laboratory Accreditation Program                          |
| OFB     | Output Feedback                                                              |
| PKCS    | Public-Key Cryptography Standards                                            |
| PRNG    | Pseudo-Random Number Generator                                               |
| PSU     | Power Supply Unit                                                            |
| RADIUS  | Remote Authentication Dial-In User Service                                   |
| RAID    | Redundant Array of Independent Disks                                         |
| RNG     | Random Number Generator                                                      |
| RSA     | Rivest Shamir and Adleman                                                    |
| RSBAC   | Rule Set Based Access Control                                                |
| SCEP    | Simple Certificate Enrollment Protocol                                       |
| SHA     | Secure Hash Algorithm                                                        |
| SP      | Special Publication                                                          |
| SSH     | Secure Shell                                                                 |
| ТСР     | Transmission Control Protocol                                                |
| TDES    | Triple Data Encryption Standard                                              |
| TLS     | Transport Layer Security                                                     |
| USB     | Universal Serial Bus                                                         |
| UTT     | User Datagram Protocol (UDP) over Transmission Control Protocol (TCP) Tunnel |

McAfee Firewall Enterprise Control Center

Prepared by: **Corsec Security, Inc.** 

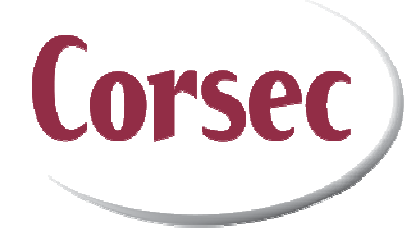

13135 Lee Jackson Memorial Highway Suite 220 Fairfax, VA 22033 United States of America

> Phone: +1 (703) 267-6050 Email: <u>info@corsec.com</u> <u>http://www.corsec.com</u>